# MANUEL DE PROCÉDURES DU LOGICIEL COMPÉTITION FFGCOMW

# SOMMAIRE

| Sommaire                                                                  | e 1 |   |
|---------------------------------------------------------------------------|-----|---|
| AVANT LA COMPETITION                                                      |     |   |
| Intégration de la base des licenciés pag                                  | e 2 | ) |
| Gestion des compétitions : création de la compétition pag                 | e 3 | • |
| Engagements pag                                                           | e 5 | ; |
| Impressions des feuilles de matchs (si vous le faites par ordinateur) pag | e 9 | ) |
| PENDANT LA COMPETITION                                                    |     |   |
| Saisie des notes pag                                                      | e 9 | ) |
| Edition des palmarès officiels pag                                        | e 1 | 0 |
| APRES LA COMPETITION                                                      |     |   |
| Sauvegarde des fichiers pour transfert                                    | 11  |   |
| a) Transmettre les palmarès à la Fédération <b>page</b>                   | 11  |   |
| b) Effectuer une sauvegarde de la compétition <b>page</b>                 | 11  |   |
| Remise à zéro du logicielpage                                             | 12  | ) |

# MANUEL DE PROCÉDURES DU LOGICIEL COMPÉTITION FFGCOMW

Une fois le logiciel installé sur votre poste, double cliquez sur l'icône FfgCompw

Une fenêtre s'ouvre. Dans la case « utilisateur », tapez GEST. Dans la case mot de passe, ne rien taper. Cliquez sur la touche OK.

# AVANT LA COMPETITION

# 1. Intégration de la base des licenciés

Normalement vous a été donné un fichier intitulé « licence.zip ». C'est ce qui va vous servir de base de donnée.

<u>ATTENTION</u> : il est important d'en demander une régulièrement et surtout quelques jours avant la compétition de façon à ce que vous ayez le plus de gymnastes licenciés possibles pour éviter des recherches longues.

Cliquez sur « Compétitions », « Intégrations des gyms par disquette » (même si ce n'est pas sur une disquette que vous avez ce fichier).

| 1. Choisir                                                                                                    | Intégration des gyms par fichier                         | × |
|----------------------------------------------------------------------------------------------------|----------------------------------------------------------|---|
| le chemin<br>d'accès<br>dans<br>lequel ce<br>fichier est<br>enregistr<br>é (clé<br>USB,<br>disquette,<br>disque<br>dur) | Liste des fichiers<br>Fichier Taille<br>licence.zip 52 K |   |
|                                                                                                    | Fichier pour intégration : Licence                       |   |
|                                                                                                    | ✓ Intégrer le fichier X Annuler                          |   |
|                                                                                                    | 2. cliquez sur cette touche                              |   |

Une fenêtre s'ouvre comme telle :

Cliquez sur OUI pour confirmer.

Il apparaît une case à gauche où défile des chiffres (le chiffre correspond au nombre de licence intégré dans la base). Une fois que l'intégration est terminée la fenêtre suivante apparaît

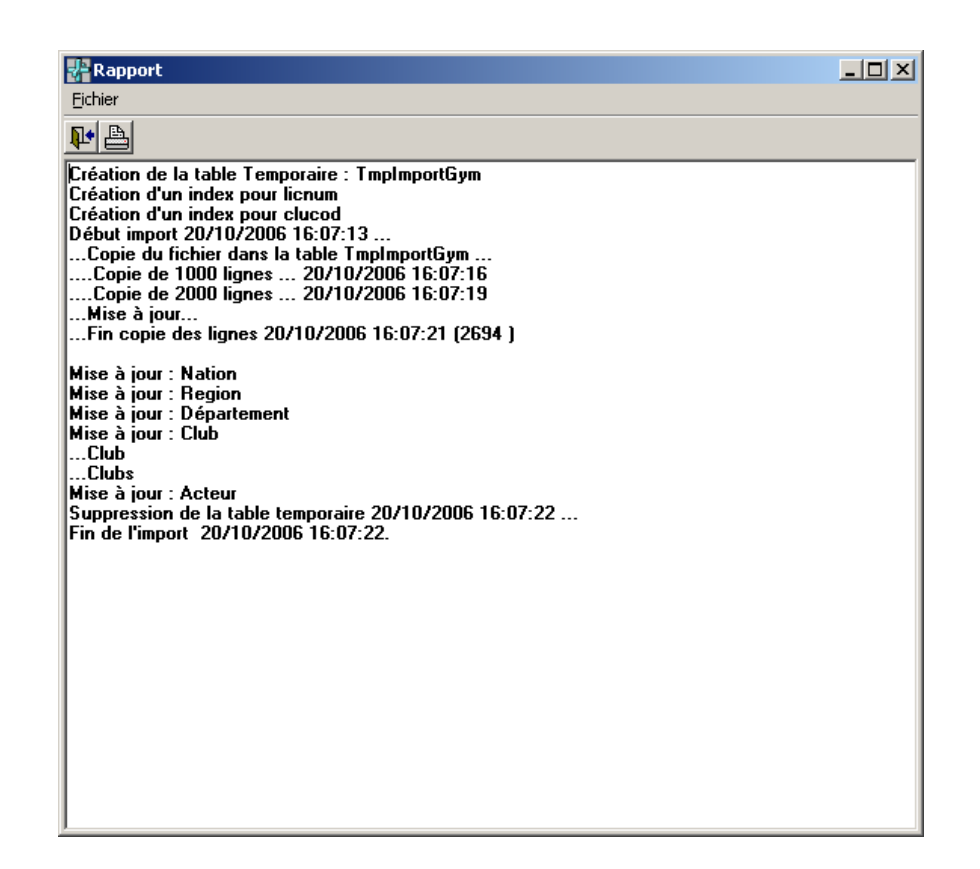

Cliquer sur la porte pour revenir au menu principal.

# 2. Gestion des compétitions : création de la compétition

La première opération consiste à importer les catégories depuis le portail de la Fédération, pour cela vous devez avoir une connexion Internet ( de préférence à grande vitesse ) où vous faire envoyer le fichier catégories.

#### Si vous avez Internet :

Cliquer sur « Compétitions » puis sur « Gestion des catégories via le Web » ,vous avez accès au portail FFG, connectez-vous à extranet en donnant les identifiants servant pour la gestion des licences.

Dans extranet cliquer sur « Accès @FFGYM LICENCES » puis sur « Compétions », « Exporter les catégories », dans la fenêtre cliquer sur le cartouche ensuite cliquer sur la ligne qui apparaît :

Cliquez sur « Compétitions » « Gestion des compétitions » pour créer toutes les

catégories de votre compétition. Cliquez sur le cartouche « Ajouter ».

Une fenêtre s'ouvre comme telle :

| Niveau de la compétition                                     | × |                                                                                                    |
|--------------------------------------------------------------|---|----------------------------------------------------------------------------------------------------|
| Oépartement Régional Zone Département Catégorie VK X Annuler |   | 2. choisir le département et la<br>catégorie en cliquant sur la touche.<br>Une liste apparaît pour la sélection. |

Ensuite cliquez sur OK.

Une autre fenêtre s'ouvre :

| COMPETITION    | : Ajouter : ! | 5240750015.10857  |                   |           |             |                 |      |          |     | ×  |                     |
|----------------|---------------|-------------------|-------------------|-----------|-------------|-----------------|------|----------|-----|----|---------------------|
|                | Code com      | pétition          |                   |           | Catégor     | ie              |      |          |     |    |                     |
| Code :         | 5240750015    | 5.10857           | Spécialité : 🕻    | GAF (     | iymnastiqu  | e Artistique Fé | mini | ne       |     |    |                     |
| Zone :         | ILE DE FRA    | NCE               | Sexe :            | F         |             |                 |      |          |     |    |                     |
| Région :       | ILE DE FRA    | NCE MARNE         | Type: 🛙           | E         |             |                 |      |          |     |    |                     |
| Département :  | PARIS         |                   | Jury: 🛙           | DO3 JUF   | RY A ET B   |                 |      |          |     |    |                     |
| Catégorie :    | 10857         | DIVISION FEDERALE | Nb. gymnastes : 🛙 | 6         | 4           |                 |      |          |     |    |                     |
|                |               |                   |                   |           |             |                 |      |          |     |    |                     |
|                |               |                   | Description       |           |             |                 |      |          |     |    |                     |
| Description :  |               |                   | <b>N</b>          |           |             | Corps           |      |          |     |    |                     |
| Lieu :         |               | <b>A</b>          | 7                 | A         | op.         | Corps           | N    | Р        | ^   |    |                     |
| Ouverture du : | 13/10/2006    | au: 13/10/2006    |                   |           | 1           | JURYA           | 1    | N        |     |    |                     |
| Dossard :      | 0             | au: 500           | - \               |           | 1           | PENALITE        | 4    | N        |     |    |                     |
|                |               |                   | \                 | 00        | i i         | BONIFICATI      | 1    | N        |     |    |                     |
| E Gooti        | e des niveaux | K<br>Maninggan    | \<br>\            | 00        | 2           |                 | 1    | N        |     |    |                     |
|                | ion des idend | Départage         | er les ex-æquo oa | r l'exéci | ution d'une | nrocédure       | 4    | 14       |     |    |                     |
|                | llicc         | ,                 |                   |           |             |                 |      |          |     |    |                     |
|                |               |                   | Informations      |           | ndique      | z ici de q      | lne  | lle      | COI | mp | pétition il s'agit. |
|                | 🔲 Génératio   | on requête        |                   | ΓE        | Ex. Cha     | Impionna        | nt C | )ép      | art | em | nental IND.GAM      |
|                | Clôturée      |                   |                   |           |             | •               |      | <u> </u> |     |    |                     |
| Indiquez       | ici le lie    | u de la           |                   |           |             |                 |      |          |     |    |                     |
| oomnótii       | tion of la    | data              |                   |           |             |                 |      |          |     |    |                     |
| competi        | lion et la    | uale              | gements           |           |             | Annu            | ıler |          |     |    |                     |
|                |               |                   |                   |           |             |                 |      |          |     |    |                     |

# Pensez à vérifier le type de jury fournit par la catégorie, s'il n'est pas correct, rectifiez-le.

Validez et fermez.

Renouvelez cela pour chaque catégorie.

*Astuce* : la touche F9 vous permet de répéter ces informations, en vous positionnant sur « Description »

| estion des compétitions                                                                                                    |                                                                                                    |
|----------------------------------------------------------------------------------------------------|----------------------------------------------------------------------------------------------------|
| Tri<br>Code Spécialité : Type : Type :                                                                                             | z 🔽 Tout afficher                                                                                                    |
| Line de la companya de la companya de la companya de la companya de la companya de la companya de la companya d                    | iste des compétitions                                                                                                    |
| Lode         Description         Lategorie           ▶ 5240750015.10857         CHPT DEPT 75 DIV CRIT BEN, DIVISION FEDERALE A GAF | Specialite         I Jose Juge Ex æquo LatCod AppNb Proc_Boi           GAF         Equ         14/10/2006         N         0         10857         4                                                                  |
|                                                                                                    |                                                                                                    |
| Il apparaîtra ici tous les intitulés des<br>compétitions que vous venez de crée                                                    | catégories de<br>er.                                                                                                    |
|                                                                                                    |                                                                                                    |
|                                                                                                    |                                                                                                    |
|                                                                                                    | Important : pour le bon calcul des notes, il<br>est nécessaire de fixer avec le responsable<br>des Juges de la compétition le nombre de<br>juges par agrès ou par engin.<br>À faire avant que la compétition commence. |
|                                                                                                    |                                                                                                    |
|                                                                                                    | Engagement Nombre de notes                                                                                                    |
| Imprimer Ajouter Modifier Supprimer                                                                                                | Fermer                                                                                                    |
| •                                                                                                    | •                                                                                                    |
| Pour refaire une autre catégorie.                                                                                                  | Cliquez sur cette touche pour engager vos gymnastes.                                                                                                    |
|                                                                                                    |                                                                                                    |

# 3. <u>Engagements</u>

Plusieurs possibilités : individuel, équipe, ensemble

| igagement individuel ( Age de 14 a 15 ) |                                                                                         |        |       |    |                                             |  |  |  |  |  |  |  |
|-----------------------------------------|-----------------------------------------------------------------------------------------|--------|-------|----|---------------------------------------------|--|--|--|--|--|--|--|
| Compétition : 4150000263,10263          | Compétition : 4150000263.10263 CHAMPIONNAT REGIONAL ORLEANS du 20/10/2006 au 20/10/2006 |        |       |    |                                             |  |  |  |  |  |  |  |
| Catégorie : 10263 CRITERIUM             | CADET                                                                                   | TTE G  | iR GR | Se | exe :F 3 JURYS                              |  |  |  |  |  |  |  |
| -                                       |                                                                                         |        |       |    |                                             |  |  |  |  |  |  |  |
|                                         |                                                                                         | _      |       |    |                                             |  |  |  |  |  |  |  |
| Liste des gymnastes p                   | ar non                                                                                  | n      |       |    | Liste des engages : 1                       |  |  |  |  |  |  |  |
| Selection                               |                                                                                         |        |       |    | Selection                                   |  |  |  |  |  |  |  |
| Llub Sexe:                              | IF .                                                                                    |        | Age   |    |                                             |  |  |  |  |  |  |  |
| Licencié Nom                            | Nais                                                                                    | Nat    | Age   | •  | Licencié Nom Age Dos Feu Pos Club           |  |  |  |  |  |  |  |
| 15018.005.01499 ALU Marie               | 1992                                                                                    | FRA    | 15    |    | 15041.030.02515 BARBIER Léa                 |  |  |  |  |  |  |  |
| 15028.028.00284 ANNAIX Audrey           | 1993                                                                                    | FRA    | 14 -  |    |                                             |  |  |  |  |  |  |  |
| 15028.011.02350 ASENSIO Clarisse        | 1993                                                                                    | FRA    | 14    |    |                                             |  |  |  |  |  |  |  |
| 15037.026.03253 AUBERT Anaïs            | 1993                                                                                    | FRA    | 14    |    |                                             |  |  |  |  |  |  |  |
| 15018.006.04934 AUFRERE Florine         | 1993                                                                                    | FRA    | 14    |    |                                             |  |  |  |  |  |  |  |
| 15036.050.01460 BACHELIER Soph          | 1992                                                                                    | FRA    | 15    |    |                                             |  |  |  |  |  |  |  |
| 15045.039.04816 BALLAS Camille          | 1992                                                                                    | FRA    | 15    |    | 1° Gymnaste à engager                       |  |  |  |  |  |  |  |
| 15041.030.02515 BARBIER Léa             | 1993                                                                                    | FRA    | 14    | ◀  |                                             |  |  |  |  |  |  |  |
| 15041.030.02516 BARON Noémie            | 1993                                                                                    | FRA    | 14    |    |                                             |  |  |  |  |  |  |  |
| 15045.068.01987 BARTHOLY Carine         | 1992                                                                                    | FRA    | 15    |    |                                             |  |  |  |  |  |  |  |
| 15028.028.00409 BAZIN Céline            | 1992                                                                                    | FRA    | 15    |    |                                             |  |  |  |  |  |  |  |
| 15028.010.02400 BEAUFILS Emman          | 1993                                                                                    | FRA    | 14    |    |                                             |  |  |  |  |  |  |  |
| 15037.026.03224 BEHILLIL Amina          | 1993                                                                                    | FRA    | 14    |    | 2° Cliquer sur engagement                   |  |  |  |  |  |  |  |
| 15037.020.02002 BIZERAY Amelie          | 1993                                                                                    | FRA    | 14    |    |                                             |  |  |  |  |  |  |  |
| 15036.050.01655 BONJEAN Marine          | 1993                                                                                    | FRA    | 14    |    |                                             |  |  |  |  |  |  |  |
| 15045.039.06088 BONNEAU Laurie          | 1992                                                                                    | FRA    | 15    | -  | ۲. Example 2                                |  |  |  |  |  |  |  |
|                                         |                                                                                         |        |       | -  |                                             |  |  |  |  |  |  |  |
| Imprimer Tri/Lic.                       | Ir                                                                                      | nforma | ation |    | Gestion des act. Engagement Modifier Fermer |  |  |  |  |  |  |  |
| Imprimer Tri/Lic.                       | Ir                                                                                      | nforma | ation |    | Gestion des act. Engagement Modifier Fermer |  |  |  |  |  |  |  |

# Engagement d'une équipe ou d'un ensemble

| Engagement des équipes                        |                            |                      |
|-----------------------------------------------|----------------------------|----------------------|
| Compétition : 5240750015.10857 FFF MMMMM du 1 | 7/10/2006 au 17/10/2006    |                      |
| Catégorie : 10857 DIVISION FEDERALE A GAF G/  | AF Sexe :F JURY A ET B     |                      |
| Liste des équipes Tirage au sort              | Composition de l'e         | équipe               |
| Tri: Club 💌                                   | Dossard : Identité :       |                      |
| Dos. Club Identité Nation                     | Club :                     |                      |
|                                               |                            |                      |
|                                               | Licencié Nom               | Age Feu Pos Club     |
| 1 Choisir le tri par club                     |                            |                      |
|                                               |                            |                      |
|                                               |                            |                      |
|                                               |                            |                      |
|                                               |                            |                      |
| 2 Cliquez sur cette touche                    |                            |                      |
|                                               |                            |                      |
|                                               |                            | >                    |
| Imprimer Ajouter Modifi                       | er Supprimer Engage        | r Fermer             |
| 1                                             | Cliquez sur cette touch    | e et choisir le club |
| d                                             | ésiré dans la liste en dou | ible cliquant        |
| Ajouter une équipe                            |                            |                      |
| Compétition : 5240750015.108                  | 857 Dossard : 1            |                      |
| Club                                          |                            |                      |
|                                               |                            |                      |
|                                               |                            |                      |
| Identité de l'équipe :                        |                            |                      |
| Nationnalié : FRA                             | ▼                          |                      |
| ,                                             | 2. Appuyer sur             | cette touche         |
|                                               |                            |                      |
| UK UK                                         | Annuler                    |                      |

| Engagement des équipes                                                                         |                                                                                                    |
|------------------------------------------------------------------------------------------------|----------------------------------------------------------------------------------------------------|
| Compétition : 5240750015.10857 CHPT DEPT 75 DI<br>Catégorie : 10857 DIVISION FEDERALE A GAF GA | V CRIT BENJ GAF NOISY LE SEC du 14/10/2006 au 15/10/2006<br>AF Sexe :F JURY A ET B                                                                                                    |
| Liste des équipes Tirage au sort                                                               | Composition de l'équipe                                                                                                    |
| Dos. Club     Identité     Nation       1     24075.004 EN AVANT I E Equipe 1     FRA          | Equipe         Identité:         Equipe 1           Dossard :         1         Identité:         Equipe 1           Club :         24075.004         EN AVANT ! DE PARIS         PARIS           PARIS |
|                                                                                                | Licencié Nom Age Feu Pos Club                                                                                                    |
| Il apparaîtra ici<br>tous les clubs<br>validés.                                                | <)                                                                                                    |
| Imprimer Ajouter Modifi                                                                        | er Supprimer Engager Fermer                                                                                                    |

Une fois que tous les clubs sont engagés, double cliquez sur le premier club

| Liste des gymnastes par nom Liste des engagés : O                                                                                                    |                                                                                                    |                                                                                               |                                                                    |                                                                                                    |          |                                                                                                    |                                                                                                    |                                                                                                    |                                                                           |
|----------------------------------------------------------------------------------------------------|----------------------------------------------------------------------------------------------------|-----------------------------------------------------------------------------------------------|--------------------------------------------------------------------|----------------------------------------------------------------------------------------------------|----------|----------------------------------------------------------------------------------------------------|----------------------------------------------------------------------------------------------------|----------------------------------------------------------------------------------------------------|---------------------------------------------------------------------------|
| Liste                                                                                                    | des gymnastes p                                                                                                    | ar non                                                                                        | n.                                                                 |                                                                                                    | _        |                                                                                                    | Liste des                                                                                                    | engages : U                                                                                                   |                                                                           |
| Club 24075.00                                                                                                    | <b>14 →</b> Sexe :                                                                                                    | F                                                                                             | •                                                                  | Age                                                                                                | e        | Numéro de la feuille                                                                                | н <mark>1 т</mark> Г                                                                                                    | Sélection active                                                                                              |                                                                           |
| Licencié                                                                                                    | Nom                                                                                                    | Nais                                                                                          | Nat                                                                | Age                                                                                                | <u>~</u> | Licencié                                                                                            | Nom                                                                                                    | Age Feu P                                                                                                    | os Club                                                                   |
| 24075.004.00922                                                                                                    | AICHOUN Delia                                                                                                    | 1995                                                                                          | FRA                                                                | 12                                                                                                 |          | <b>&gt;</b> _                                                                                       |                                                                                                    |                                                                                                    |                                                                           |
| 24075.004.01027                                                                                                    | ANDRICH Marine                                                                                                    | 1990                                                                                          | FRA                                                                | 17                                                                                                 |          | -                                                                                                   |                                                                                                    |                                                                                                    |                                                                           |
| 24075.004.01029                                                                                                    | ARTIGALA Emma                                                                                                    | 1993                                                                                          | FRA                                                                |                                                                                                    |          |                                                                                                    |                                                                                                    |                                                                                                    |                                                                           |
|                                                                                                    |                                                                                                    | 100000                                                                                        | L LIG                                                              | 14                                                                                                 |          |                                                                                                    |                                                                                                    |                                                                                                    | A. 3                                                                      |
| 24075.004.01030                                                                                                    | ARTIGALA Inès                                                                                                    | 1991                                                                                          | FRA                                                                | 14                                                                                                 |          | La liste                                                                                            | e des gym                                                                                                    | nnastes app                                                                                                   | araîtà                                                                    |
| 24075.004.01030<br>24075.004.01032                                                                                                    | ARTIGALA Inès<br>AUBRY Oksana                                                                                                    | 1991<br>1994                                                                                  | FRA                                                                | 14<br>16<br>13                                                                                     |          | La liste<br>gauche.                                                                                 | e des gym<br>Vous pou                                                                                                    | nnastes app<br>vez le cherc                                                                                   | araît à cher en                                                           |
| 24075.004.01030<br>24075.004.01032<br>24075.004.04618                                                                                                    | ARTIGALA Inès<br>AUBRY Oksana<br>AZADIAN Philippin                                                                                                    | 1991<br>1994<br>(1992                                                                         | FRA<br>FRA<br>FRA                                                  | 14<br>16<br>13<br>15                                                                               |          | La liste<br>gauche.<br>tapant                                                                       | e des gyn<br>Vous pou<br>les prem                                                                                           | nnastes app<br>vez le cherc<br>nières lettre                                                                  | araît à<br>cher en<br>es du                                               |
| 24075.004.01030<br>24075.004.01032<br>24075.004.04618<br>24075.004.00105                                                                                                    | ARTIGALA Inès<br>AUBRY Oksana<br>AZADIAN Philippin<br>AZAIS Agathe                                                                                                    | 1991<br>1994<br>(1992<br>1994                                                                 | FRA<br>FRA<br>FRA<br>FRA                                           | 14<br>16<br>13<br>15<br>13                                                                         |          | La liste<br>gauche.<br>tapant                                                                       | e des gyn<br>Vous pou<br>les prem                                                                                           | nnastes app<br>vez le cherc<br>nières lettro                                                                  | araît à<br>cher en<br>es du                                               |
| 24075.004.01030<br>24075.004.01032<br>24075.004.04618<br>24075.004.00105<br>24075.004.01033                                                                                                    | ARTIGALA Inès<br>AUBRY Oksana<br>AZADIAN Philippin<br>AZAIS Agathe<br>BAIGNE Marie                                                                                                    | 1991<br>1994<br>(1992<br>1994<br>1995                                                         | FRA<br>FRA<br>FRA<br>FRA<br>FRA                                    | 14<br>16<br>13<br>15<br>13<br>12                                                                   |          | La liste<br>gauche.<br>tapant<br>gymnasi                                                            | e des gyn<br>Vous pou<br>les pren<br>te. Cliquez                                                                            | nnastes app<br>vez le cherc<br>nières lettro<br>sur Enga                                                      | araît à<br>cher en<br>es du<br>igement                                    |
| 24075.004.01030<br>24075.004.01032<br>24075.004.04618<br>24075.004.00105<br>24075.004.01033<br>24075.004.00798                                                                                                    | ARTIGALA Inès<br>AUBRY Oksana<br>AZADIAN Philippin<br>AZAIS Agathe<br>BAIGNE Marie<br>BARKLEY Miriam                                                                                                    | 1991<br>1994<br>(1992<br>1994<br>1995<br>1995                                                 | FRA<br>FRA<br>FRA<br>FRA<br>FRA<br>FRA                             | 14<br>16<br>13<br>15<br>13<br>12<br>12                                                             |          | La liste<br>gauche.<br>tapant<br>gymnast<br>pour le                                                 | e des gyn<br>Vous pou<br>les pren<br>te. Cliquez<br>valider. II a                                                           | nnastes app<br>vez le cherc<br>nières lettro<br>z sur Enga<br>apparaîtra er                                   | araît à<br>cher en<br>es du<br>igement<br>isuite à                        |
| 24075.004.01030<br>24075.004.01032<br>24075.004.04618<br>24075.004.00105<br>24075.004.01033<br>24075.004.00798<br>24075.004.04619                                                                                             | ARTIGALA Inès<br>AUBRY Oksana<br>AZADIAN Philippin<br>AZAIS Agathe<br>BAIGNE Marie<br>BARKLEY Miriam<br>BAZIN Gabrielle                                                                                         | 1991<br>1994<br>(1992<br>1994<br>1995<br>1995<br>1994                                         | FRA<br>FRA<br>FRA<br>FRA<br>FRA<br>FRA<br>FRA                      | 14<br>16<br>13<br>15<br>13<br>12<br>12<br>12<br>13                                                 |          | La liste<br>gauche.<br>tapant<br>gymnast<br>pour le<br>droite de                                    | e des gyn<br>Vous pou<br>Ies prem<br>te. Cliquez<br>valider. II a<br>cette fenêt                                            | nnastes app<br>vez le cherc<br>nières lettro<br>sur Enga<br>apparaîtra er<br>tre.                             | araît à<br>cher en<br>es du<br>igement<br>isuite à                        |
| 24075.004.01030<br>24075.004.01032<br>24075.004.0405<br>24075.004.0105<br>24075.004.01033<br>24075.004.00798<br>24075.004.04619<br>24075.004.04620                                                                            | ARTIGALA Inès<br>AUBRY Oksana<br>AZADIAN Philippin<br>AZAIS Agathe<br>BAIGNE Marie<br>BARKLEY Miriam<br>BAZIN Gabrielle<br>BEAUFILS Mariann                                                                     | 1991<br>1994<br>(1992<br>1994<br>1995<br>1995<br>1995<br>1994<br>1993                         | FRA<br>FRA<br>FRA<br>FRA<br>FRA<br>FRA<br>FRA<br>FRA               | 14<br>16<br>13<br>15<br>13<br>12<br>12<br>12<br>13<br>14                                           |          | La liste<br>gauche.<br>tapant<br>gymnast<br>pour le<br>droite de<br>Une fois                        | e des gyn<br>Vous pou<br>Ies prem<br>te. Cliquez<br>valider. II a<br>cette fenêt<br>tous les o                              | nnastes app<br>vez le cherc<br>nières lettro<br>sur Enga<br>apparaîtra er<br>tre.<br>gyms engage              | araît à<br>cher en<br>es du<br>igement<br>isuite à<br>és pour             |
| 24075.004.01030<br>24075.004.01032<br>24075.004.0405<br>24075.004.0105<br>24075.004.01033<br>24075.004.00798<br>24075.004.04519<br>24075.004.04620<br>24075.004.00887                                                         | ARTIGALA Inès<br>AUBRY Oksana<br>AZADIAN Philippin<br>AZAIS Agathe<br>BAIGNE Marie<br>BARKLEY Miriam<br>BAZIN Gabrielle<br>BEAUFILS Marianr<br>BEGUE Celia                                                      | 1991<br>1994<br>(1992<br>1994<br>1995<br>1995<br>1994<br>1993<br>1993                         | FRA<br>FRA<br>FRA<br>FRA<br>FRA<br>FRA<br>FRA<br>FRA               | 14<br>16<br>13<br>15<br>13<br>12<br>12<br>12<br>13<br>14<br>12                                     |          | La liste<br>gauche.<br>tapant<br>gymnas<br>pour le<br>droite de<br>Une fois                         | e des gyn<br>Vous pou<br>les prem<br>te. Cliquez<br>valider. Il a<br>cette fenêt<br>tous les g<br>uipe faire                | nnastes app<br>vez le cherc<br>nières lettro<br>sur Enga<br>apparaîtra er<br>tre.<br>gyms engage<br>de même p | earaît à<br>cher en<br>es du<br>ngement<br>nsuite à<br>és pour            |
| 24075.004.01030<br>24075.004.01032<br>24075.004.040418<br>24075.004.0105<br>24075.004.01033<br>24075.004.00798<br>24075.004.04619<br>24075.004.04620<br>24075.004.00887<br>24075.004.00615                                    | ARTIGALA Inès<br>AUBRY Oksana<br>AZADIAN Philippin<br>AZAIS Agathe<br>BAIGNE Marie<br>BARKLEY Miriam<br>BAZIN Gabrielle<br>BEAUFILS Marianr<br>BEGUE Celia<br>BELFOND Shoreh                                    | 1991<br>1994<br>(1992<br>1994<br>1995<br>1995<br>1994<br>1993<br>1995<br>1994                 | FRA<br>FRA<br>FRA<br>FRA<br>FRA<br>FRA<br>FRA<br>FRA<br>FRA        | 14<br>16<br>13<br>15<br>13<br>12<br>12<br>12<br>13<br>14<br>12<br>13                               |          | La liste<br>gauche.<br>tapant<br>gymnas<br>pour le<br>droite de<br>Une fois<br>cette éc             | e des gyn<br>Vous pou<br>les prem<br>te. Cliquez<br>valider. Il a<br>e cette fenêt<br>s tous les g<br>juipe, faire          | nnastes app<br>vez le cherc<br>nières lettro<br>sur Enga<br>apparaîtra er<br>tre.<br>gyms engage<br>de même p | araît à<br>cher en<br>es du<br>agement<br>nsuite à<br>és pour<br>pour les |
| 24075.004.01030<br>24075.004.01032<br>24075.004.0105<br>24075.004.0103<br>24075.004.0033<br>24075.004.0078<br>24075.004.04619<br>24075.004.004619<br>24075.004.0087<br>24075.004.00515                                        | ARTIGALA Inès<br>AUBRY Oksana<br>AZADIAN Philippin<br>AZAIS Agathe<br>BAIGNE Marie<br>BARKLEY Miriam<br>BAZIN Gabrielle<br>BEAUFILS Marian<br>BEGUE Celia<br>BELFOND Shoreh<br>BELCOZEROVA An                   | 1991<br>1994<br>1992<br>1994<br>1995<br>1995<br>1995<br>1994<br>1995<br>1995<br>1994<br>٤1991 | FRA<br>FRA<br>FRA<br>FRA<br>FRA<br>FRA<br>FRA<br>FRA<br>FRA<br>FRA | 14<br>16<br>13<br>15<br>13<br>12<br>12<br>12<br>13<br>14<br>12<br>13<br>14<br>12<br>13<br>16       |          | La liste<br>gauche.<br>tapant<br>gymnas<br>pour le<br>droite de<br>Une fois<br>cette éo<br>autres c | e des gyn<br>Vous pou<br>les prem<br>te. Cliquez<br>valider. Il a<br>cette fenêt<br>s tous les g<br>juipe, faire<br>lubs.   | nnastes app<br>vez le cherc<br>nières lettro<br>sur Enga<br>apparaîtra er<br>tre.<br>gyms engage<br>de même p | araît à<br>cher en<br>es du<br>agement<br>nsuite à<br>és pour<br>oour les |
| 24075.004.01030<br>24075.004.01032<br>24075.004.0405<br>24075.004.0105<br>24075.004.0103<br>24075.004.00798<br>24075.004.04619<br>24075.004.04620<br>24075.004.00887<br>24075.004.00815<br>24075.004.00515<br>24075.004.01037 | ARTIGALA Inès<br>AUBRY Oksana<br>AZADIAN Philippin<br>AZAIS Agathe<br>BAIGNE Marie<br>BARKLEY Miriam<br>BAZIN Gabrielle<br>BEAUFILS Marianr<br>BEGUE Celia<br>BELEFOND Shoreh<br>BELOZEROVA An<br>BENEDETTO Cha | 1991<br>1994<br>1992<br>1994<br>1995<br>1995<br>1994<br>1993<br>1995<br>1994<br>٤1991         | FRA<br>FRA<br>FRA<br>FRA<br>FRA<br>FRA<br>FRA<br>FRA<br>FRA<br>FRA | 14<br>16<br>13<br>15<br>13<br>12<br>12<br>12<br>13<br>14<br>12<br>13<br>14<br>12<br>13<br>16<br>16 |          | La liste<br>gauche.<br>tapant<br>gymnas<br>pour le<br>droite de<br>Une fois<br>cette éo<br>autres c | e des gyn<br>Vous pou<br>les pren<br>te. Cliquez<br>valider. Il a<br>e cette fenêt<br>s tous les g<br>juipe, faire<br>lubs. | nnastes app<br>vez le cherc<br>nières lettro<br>sur Enga<br>apparaîtra en<br>tre.<br>gyms engage<br>de même p | araît à<br>cher en<br>es du<br>igement<br>nsuite à<br>és pour<br>iour les |

# Engagement d'un ensemble (GR)

| Engagement ensemble dossard numéro : 1 ( Age de 10 à 15 ) |                     |         |       |           |     |                                               |                  |                       |       |              |          |      |               |
|-----------------------------------------------------------|---------------------|---------|-------|-----------|-----|-----------------------------------------------|------------------|-----------------------|-------|--------------|----------|------|---------------|
| Compétition :                                             | 4150000222.10222    | CHAM    | IPION | NAT       | BE  | GIO                                           | INAL OBLEANS o   | lu 20/10/2006 au 20/1 | 10/20 | 06           |          |      |               |
| Catégorie :                                               | 10222 DIVISION FE   | DERA    | LE 1  | CAD       | ETT | E C                                           | GR GR Sexe :F 3  | JURYS                 |       |              |          |      |               |
| Ensemble                                                  | Ensemble 1 - 15028  | .093 J  | ANVI  | LLE       | тои | RY                                            | Y GYM GRS ( Coe  | f div : 0 -M0-F0)     |       |              |          |      |               |
| L                                                         | ste des gymnastes p | ar noi  | m     |           |     | Γ                                             |                  | Liste des enga        | agés  | : 3          |          |      |               |
| _Sélection                                                |                     |         |       |           |     | Г                                             | Sélection        |                       | _     |              |          |      |               |
| Club 1502                                                 | 8.093 💽 Sexe :      | F       | - 5   | Z Ag      | e   | Numéro de la feuille : 1 🔽 🔲 Sélection active |                  |                       |       |              |          |      |               |
|                                                           | [N                  | Main    | Mat   |           | ᆸ   | ᇉ                                             | 1::4             | New                   |       | <b>A</b> a a |          | Deel | Club A        |
| 15028.093.00                                              |                     | 1996    | FRA   | Age<br>11 | Р   | IF                                            | 15028.093.00401  | RABBALLI T Alice      |       | 11           | 1        | 1    | 15028.093 IAN |
| 15028.093.00                                              | 401 BARRADET Allee  | - 1996  | FRA   | 11        |     | IF                                            | 15028.093.00401  | BRIINFALL Maeva       |       | 15           | 1        | 2    | 15028.033 JAN |
| 15028.093.00                                              | 457 BOULET Marian   | 1995    | FRA   | 12        |     | lh                                            | 15028.093.00310  |                       |       | 10           | 1        | 2    | 15028.093 JAN |
| 15028.093.00                                              | 185 BOULET Malion   | 1993    | FRA   | 14        |     | ľ                                             | 13020.033.00310  | Coorriois clemence    |       | 10           | <u> </u> | 9    | 13020.033 0AN |
| 15028.093.00                                              | 449 BBACONNE Anai   | 1996    | FBA   | 11        |     |                                               |                  |                       |       |              |          |      |               |
| 15028.093.00                                              | 371 BBUNEAU Maeva   | 1992    | FBA   | 15        |     |                                               |                  |                       |       |              |          |      |               |
| 15028.093.00                                              | 469 CHANTOME Ama    | n 1995  | FBA   | 12        |     |                                               |                  |                       |       |              |          |      |               |
| 15028.093.00                                              | 368 CHENU Manon     | 1996    | FBA   | 11        |     |                                               |                  |                       |       |              |          |      |               |
| 15028.093.00                                              | 380 COMBETTE Melo   | d 1997  | FBA   | 10        |     |                                               |                  |                       |       |              |          |      |               |
| 15028.093.00                                              | 310 COURTOIS Cleme  | r 1997  | FBA   | 10        |     |                                               |                  |                       |       |              |          |      |               |
| ▶ 15028.09 <u>3.00</u>                                    | 459 DANCIN Pauline  | 1997    | FRA   | 10        |     |                                               |                  |                       |       |              |          |      |               |
| 15028.093.00                                              | 567 DELANOUE Aliso  | n 1994  | FBA   | 13        |     |                                               |                  |                       |       |              |          |      |               |
| 15028.093.00                                              | 339 DELAVALLE Julie | tt 1997 | FBA   | 10        |     |                                               |                  |                       |       |              |          |      |               |
| 15028.093.00                                              | 572 DOS SANTOS RO   | 1994    | FRA   | 13        |     |                                               |                  |                       |       |              |          |      |               |
| 15028.093.00                                              | 624 DUC Marine      | 1993    | FRA   | 14        |     |                                               |                  |                       |       |              |          |      | -             |
| 15028.093.00                                              | 536 EGRON Vanessa   | 1995    | FRA   | 12        | Ŧ   |                                               | •                |                       |       |              |          |      | - F           |
|                                                           |                     |         |       |           | _   |                                               |                  |                       |       |              |          |      |               |
|                                                           | Tri/Lic.            | 1       | nform | ation     | 1   |                                               | Gestion des act. | Engagement            |       | Mod          | ifier    |      | Fermer        |
|                                                           |                     |         |       |           |     |                                               |                  |                       | _     |              |          |      |               |

# <u>IMPORTANT</u>: Pour faciliter la gestion du paiement des engagements par club, vous pouvez à ce moment de la procédure effectuer une impression des engagements.

|                     |                     |              | , ,             |   |
|---------------------|---------------------|--------------|-----------------|---|
| Edition des engagem | ents                |              |                 | X |
|                     |                     |              |                 | _ |
|                     |                     |              |                 | _ |
| Compétition         | Catégorie           |              | Nom Compétition |   |
| 5240750015 10857    | DIVISION FEDERAL    | E A GAE      | FFF             |   |
|                     | onnontrebenne       |              |                 |   |
|                     |                     |              |                 |   |
| 1. sé               | lectionner toutes   | les catégori | es              |   |
|                     |                     |              |                 |   |
|                     |                     |              |                 |   |
|                     |                     |              |                 |   |
|                     |                     |              |                 |   |
| 2 10                |                     | iv oorroopo  | ndanta ainai    |   |
| 2.110               | liquez le ou les pl | ix correspo  |                 |   |
| que                 | e moyen monetai     | e            |                 |   |
|                     |                     |              |                 |   |
|                     |                     |              |                 |   |
|                     |                     |              |                 |   |
| <                   |                     |              |                 |   |
|                     | ¥                   |              |                 | - |
| Prix d'engagement   | individuel : 100    |              |                 |   |
| Prix d'engageme     | nt équipe : 200     |              | Edition : FR    |   |
|                     | 200                 |              |                 |   |
| Prix d'engagement   | ensemble : 300      |              | 🗸 Ecran         |   |
|                     |                     |              |                 |   |
| 🚽 E ditor           |                     |              | Y Fermer        |   |
|                     |                     |              |                 |   |
|                     | 3. Cliquez s        | sur cette to | iche.           |   |
|                     |                     |              |                 |   |

Cliquez sur « Procédures » « Édition des engagements »

| 24 Edition des engagements C:\FFGCompw4\RptSql\Sql_EngMttEr.rpt                                     | 🔳 F 🔀   |
|----------------------------------------------------------------------------------------------------|---------|
| ◀ ◀ 2/3 ▶ ▶  = 🖨 🏂 75% 💌 Total:4 100% 4 de 4                                                        |         |
|                                                                                                    |         |
|                                                                                                    |         |
|                                                                                                    |         |
| EDITION DES DROITS D'ENGAGEMENT (en euros)                                                          |         |
|                                                                                                    |         |
|                                                                                                    |         |
|                                                                                                    |         |
| VER #10 # 20071                                                                                     |         |
| 1407/001/1001         FFF         E         DIVISION FEDERALE A GAF         Equips 1                | 3700 e  |
| 2407/0029 1054 PPPPP E DIVISION CRIPERIUM Bang GAF Estimate 1                                       | 3700 e  |
| Ze tak :                                                                                            | 74.00 ਵ |
|                                                                                                    |         |
|                                                                                                    |         |
| Le logiciel additionne toutes les équipes (ou indivi                                                | (aloub  |
| Le logicier additionne toutes les equipes (ou main                                                  |         |
| engages par categories pour cette competition et fait u                                             | n total |
| général pour chaque club (une feuille par club).                                                    | Ainsi 📗 |
| lorsque le club vient à l'accueil, il est très facile de lui d                                      | lonner  |
| le montant de son engagement à naver avant o                                                        |         |
| ie montait de son engagement à payer avant c                                                        |         |
| competition demarre.                                                                                |         |
|                                                                                                    |         |
|                                                                                                    |         |
|                                                                                                    |         |
| © copyright : Federation Française de Gymanatique - Vez resultats sur Internet: www.ffgym.com 2 / 3 |         |
|                                                                                                    |         |
|                                                                                                    |         |
|                                                                                                    |         |

# 4. <u>Impressions des feuilles de matchs (si vous le faites par</u> <u>ordinateur)</u>

| Engagement des    | équipes                                 |                         |                            |                            |                      |
|-------------------|-----------------------------------------|-------------------------|----------------------------|----------------------------|----------------------|
| Compétition : 524 | 40750015.10857 CHP                      | T DEPT 75 DI            | V CRIT BENJ GAF N          | OISY LE SEC du 14/1        | 0/2006 au 15/10/2006 |
| Catégorie : 10    | 857 DIVISION FEDER                      | ALE A GAF GA            | AF Sexe :F JURY A E        | TB                         |                      |
|                   | Liste des équipes                       | Tirage au sort          |                            | Composition de l'éq        | uipe                 |
|                   | Tri: Dossard                            | ▼<br>Nation             | Equipe<br>Dossard : 1      | Identité : Equ             | lipe 1               |
| ▶ 1 24075.004     | EN AVANT ! Equipe 1                     | FRA                     | PARIS                      |                            |                      |
|                   |                                         |                         | Licencié                   | Nom                        | Age Feu Pos Clu 🔺    |
|                   |                                         |                         | 24075.004.01029            | ARTIGALA Emma              | 14 1 1 240           |
|                   |                                         |                         | 24075.004.00105            | AZAIS Agathe               | 13 1 2 240           |
|                   |                                         |                         |                            |                            |                      |
|                   |                                         |                         |                            |                            | 3                    |
|                   |                                         |                         |                            |                            |                      |
|                   | Cliquez sur<br>de match.<br>Choisir feu | r cette to<br>ille de m | ouche pour<br>natch sans r | éditer les feu<br>otation. | ıilles               |
|                   |                                         |                         | <                          |                            | >                    |
| Imprimer          | Ajouter                                 | Modifie                 | er Supprin                 | er Engager                 | Fermer               |

Il suffit ensuite de l'imprimer ou la photocopier 8 fois (pour la GAF) 12 fois (pour la GAM) et d'y ajouter les agrès.

# PENDANT LA COMPETITION

#### 5. <u>Saisie des notes</u>

Choisir la catégorie concernée sur la page d'accueil et cliquez sur saisie des notes en bas à droite.

## Individuel

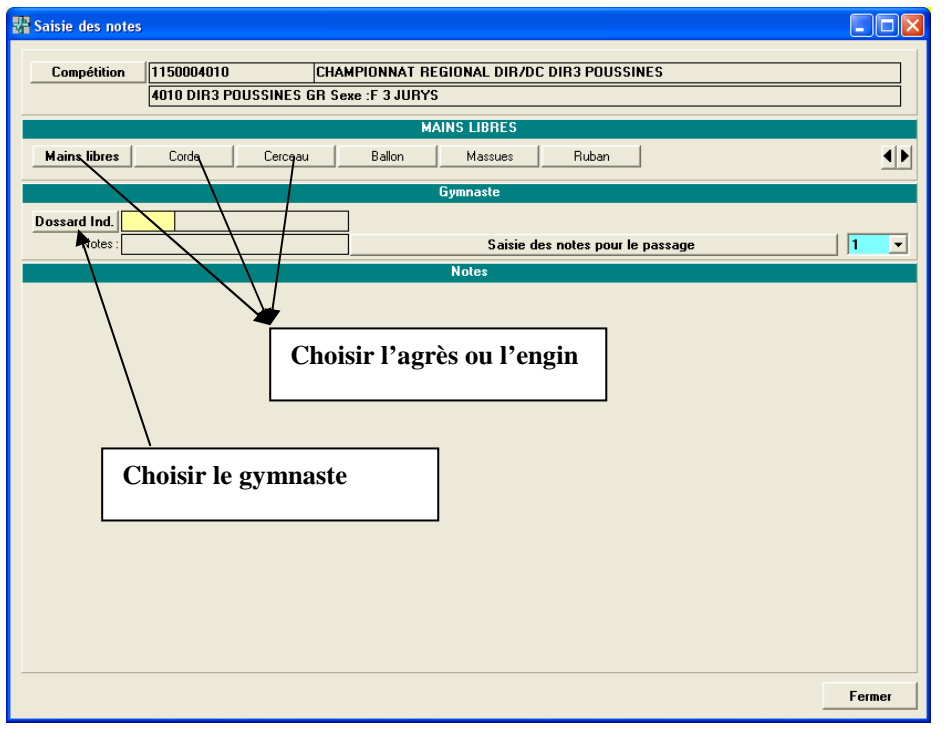

## **Equipes ou Ensembles**

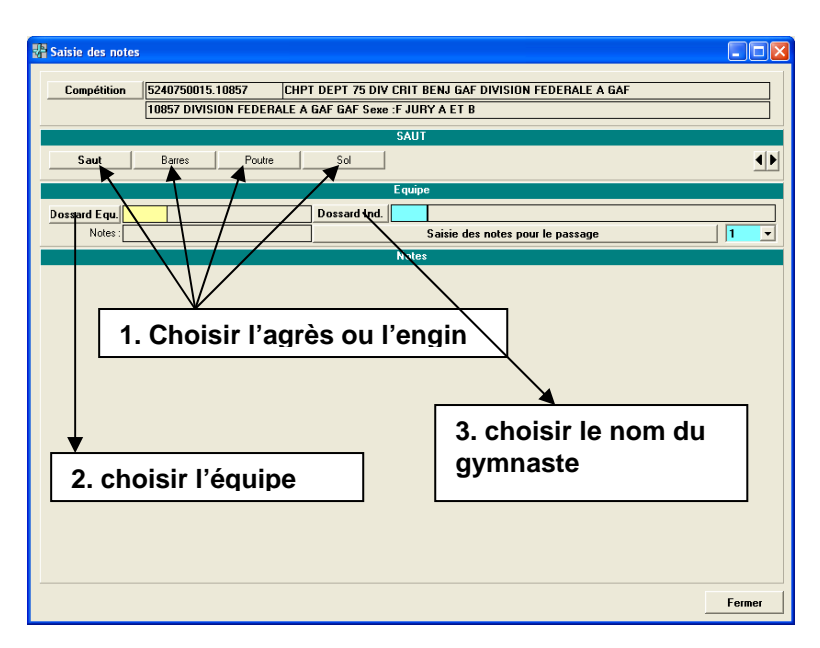

| Dossard 1,1 => 24075.0 | 04.01029 ARTIGALA Emma , | quipe Equipe 1 |              |                      |         |
|------------------------|--------------------------|----------------|--------------|----------------------|---------|
| Passage : 1            |                          |                |              | <u>P</u> énalité égu | ipe:    |
| DADDES                 |                          |                |              |                      |         |
| JURY A                 | JURY B                   | PENALITE       | BONIFICATION |                      |         |
| Juge 1 0.00            | Juge 1 0.00              | Juge 1 0.00    | Juge 1 0.00  |                      |         |
|                        | Juge 2 0.00              |                |              |                      |         |
|                        | Juge 3 0.00              |                |              |                      |         |
|                        | Juge 4 n nn              |                |              |                      |         |
|                        |                          |                |              |                      |         |
|                        |                          |                |              |                      |         |
|                        |                          |                |              |                      |         |
|                        |                          |                |              |                      |         |
| add 1                  | ga_fig2006 1             | add -1         | add 1        |                      |         |
| Note: U.UUU            | Note: 10.000             | Note: 0.000    | Note: U.UUU  |                      |         |
|                        |                          |                |              |                      |         |
|                        |                          |                |              |                      |         |
|                        |                          |                |              |                      |         |
|                        |                          |                |              |                      |         |
|                        |                          |                |              |                      |         |
|                        |                          |                |              |                      |         |
|                        |                          |                |              |                      |         |
|                        |                          |                |              |                      |         |
|                        |                          |                |              |                      |         |
|                        |                          |                |              |                      |         |
|                        |                          |                |              |                      |         |
|                        |                          | Note           | : 10.000     |                      |         |
| 🗆 Meltre la note à zé  | ro 🚫 Supprir             | er la note     |              | ¥ Annuler            | Validar |

Important : il est nécessaire de s'assurer du nombre de juges dans chaque jury, ceci pour le bon calcul des notes. À faire avant que la compétition commence. Si ce n'est pas encore fait, faites le maintenant avant la saisie des notes. (voir page 5)

Tapez les notes dans les cases adéquates, les pénalités et les bonus s'il y en a et cliquez sur Valider.

L'ordinateur calcul automatiquement le total général de la note et de l'équipe.

<u>Remarque</u> : vérifiez bien que votre ordinateur est paramétré pour la **saisie des notes avec le point** et non la virgule pour que vous utilisiez uniquement le pavé numérique lors de la saisie des notes.

## Attention :

La notation FIG (GAF, GAM) est devenue la suivante :

```
Score = Jury A + (10 - Jury B) - Pénalité + Bonifications
```

#### Si vous validez directement la fiche, sans rien saisir, le gymnaste aura donc une note de 10 et non de zéro comme avant !...

Pour valider une note à zéro, il faut donc cocher la case "Mettre la note à zéro", en bas à gauche de la fenêtre de saisie des notes, ou **(pour la GR)** cliquer sur la case « annuler » dans le cas où vous vous êtes trompé de gymnaste sans avoir mis de notes.

# APRES LA COMPETITION

# 6. Envoi des palmarès officiels à la Fédération

#### Pour les clubs qui possèdent Internet

#### Cliquer sur « Utilitaires » → « Télécharger les palmarès vers la Fédération »

| Envoi des palmarès offic                                                                                                    | iels (62.                                     | 23.6.245                                                                  | ō@palmares)                                                                                                    | N 100 100 100 100 100 100 100 100 100 10                                                                                                    |  |
|----------------------------------------------------------------------------------------------------|-----------------------------------------------|---------------------------------------------------------------------------|----------------------------------------------------------------------------------------------------|----------------------------------------------------------------------------------------------------|--|
| Veuillez sélectionner les                                                                                                    | compéti                                       | tions à en                                                                | voyer sur www.ffgym.com :                                                                                                    |                                                                                                    |  |
| <ul> <li>D0410141.12645.00</li> <li>D0410143.12647.00</li> <li>D0410151.12653.00</li> <li>D0411031.12309.00</li> <li>D0411032.12310.00</li> <li>D0411033.12311.00</li> <li>D0412101.12340.00</li> <li>D0412102.12341.00</li> <li>D0412103.12342.00</li> </ul>                                                                                                    | GAM<br>GAM<br>GAM<br>GAM<br>GAM<br>GAM<br>GAM | (1) <br>  (1) <br>  (1) <br>  (1) <br>  (1) <br>  (1) <br>  (1) <br>  (1) | CRITERIUM BENJAMIN<br>CRITERIUM MINIME G<br>FEDERALE JUNIOR GAM<br>FEDERAL C CAD/JUN/<br>CRITERIUM IR BENJ<br>CRITERIUM IR MIN<br>DIVISION REGIONALE I<br>DIVISION REGIONALE I<br>DIVISION REGIONALE I | Déjà envoyée le 23/01/2008 10:29:13<br>Déjà envoyée le 23/01/2008 10:29:13<br>Déjà envoyée le 23/01/2008 10:29:13<br>Déjà envoyée le 23/01/2008 10:29:13<br>Déjà envoyée le 23/01/2008 10:29:13<br>Déjà envoyée le 23/01/2008 10:29:13<br>Déjà envoyée le 23/01/2008 10:29:13<br>Déjà envoyée le 23/01/2008 10:29:13<br>Déjà envoyée le 23/01/2008 10:29:13 |  |
| Attention !         Dans cette liste vous ne voyez uniquement que les compétitions pour lesquelles vous avez déjà imprimé au moins un palmarès officiel. Veuillez contrôler que toutes les compétitions que vous souhaitez télécharger vers www.ffgym.com figurent bien dans cette liste.         Sélectionner les compétitions qui n'ont jamais été envoyées       Tout sélectionner         Inverser la sélection         Clôturer les compétitions       Imprimérent envoyées         Clôturer les compétitions       Imprimérent envoyées         Clôturer les compétitions       Imprimérent envoyées         Clôturer les compétitions       Imprimérent envoyées         Clôturer les compétitions       Imprimérent envoyées         Clôturer les compétitions       Imprimérent envoyées         Cette base comporte actuellement 9 compétitions avec des notes.       Cette base comporte actuellement 9 compétitions avec des notes. |                                               |                                                                           |                                                                                                    |                                                                                                    |  |

Cliquer sur « tout sélectionner » puis « envoyer »

#### Pour ceux qui n'ont pas Internet :

Envoyer la dernière sauvegarde (après l'édition des palmarès) à votre comité Régional qui transmettra à la Fédération.

## 7. <u>Sauvegarde des fichiers</u>

Il est <u>très important d'effectuer régulièrement une sauvegarde</u> de votre compétition, de préférence sur une clé ou autre support que le disque dur au cas ou votre ordinateur aurait un problème vous récupérez toutes les infos sauvegardées et vous pourrez les réinstaller sur un autre ordinateur si besoin.

À la fin de la compétition, il faut effectuer une dernière sauvegarde de la base :

« Utilitaires »  $\rightarrow$  « Sauvegarde/Restauration/Copie »  $\rightarrow$  « Sauvegarde de la base courante »

| Dialogue                                  |                                                                                      |
|-------------------------------------------|--------------------------------------------------------------------------------------|
| Sauvegarde de la base                     |                                                                                      |
| Unité de sauvegarde : C:\                 | → 1. Choisir l'unité désirée                                                         |
| Nom du fichier : S2007_ffgcompw_save.zip  |                                                                                      |
| Ajouter la date au nom du fichier         | C'est le nom du fichier qui<br>devrait être inscrit sur votre<br>unité de sauvegarde |
| <u>     Exécuter</u> X Annuler            |                                                                                      |
|                                           |                                                                                      |
| 2. Cliquez sur cette touche pour effectue | er la sauvegarde                                                                     |

Cliquez sur OUI pour confirmer la demande de sauvegarde et OK.

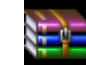

Le fichier se nomme S2008\_ffgcompw\_save.zip

#### **REMISE A ZERO DES COMPETITIONS**

A partir du moment ou toutes les opérations précédentes auront été effectuées, vous pouvez, si vous le désirez, supprimer les compétitions définitivement terminées :

cliquer sur « Utilitaires » puis « Maintenance » puis « Remise à zéro » puis « toutes les données »